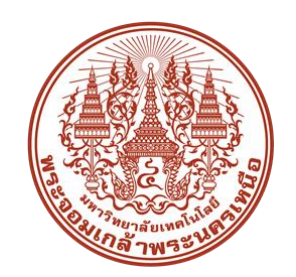

# คู่มือการใช้งานระบบรับสมัครนักศึกษาออนไลน์ มหาวิทยาลัยเทคโนโลยีพระจอมเกล้าพระนครเหนือ (มจพ.)

www.admission.kmutnb.ac.th

**จัดทำโดย** กลุ่มงานรับเข้าศึกษา กองบริการการศึกษา

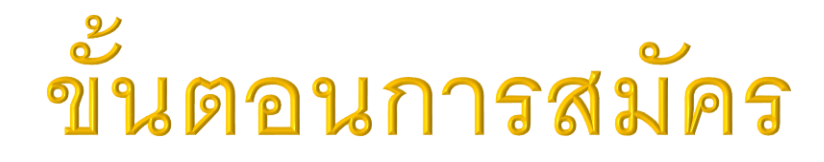

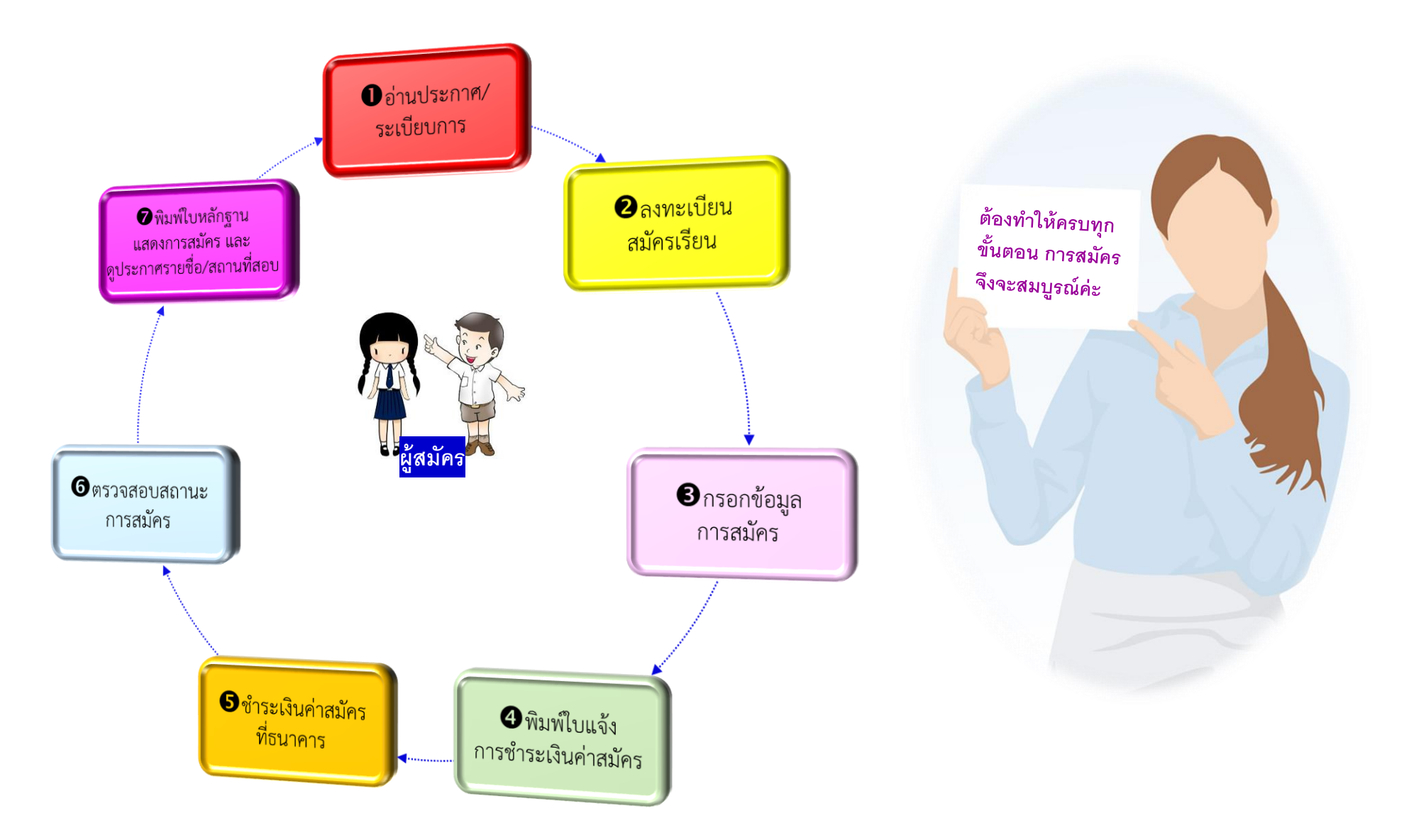

# ขั้นตอนที่ 1

## อ่านประกาศ/ระเบียบการรับสมัครนักศึกษา

- เปิดเว็บไซต์
- พาวิทยาลัยเทคโนโลยีพระจอมเกล้าพระนครเหนือ <u>www.kmutnb.ac.th</u> เลือกเมนู รับสมัครนักศึกษา <a href="https://www.action.kmutnb.ac.th">https://www.kmutnb.ac.th</a>
   การรับสมัครนักศึกษา <a href="https://www.action.kmutnb.ac.th">www.kmutnb.ac.th</a>

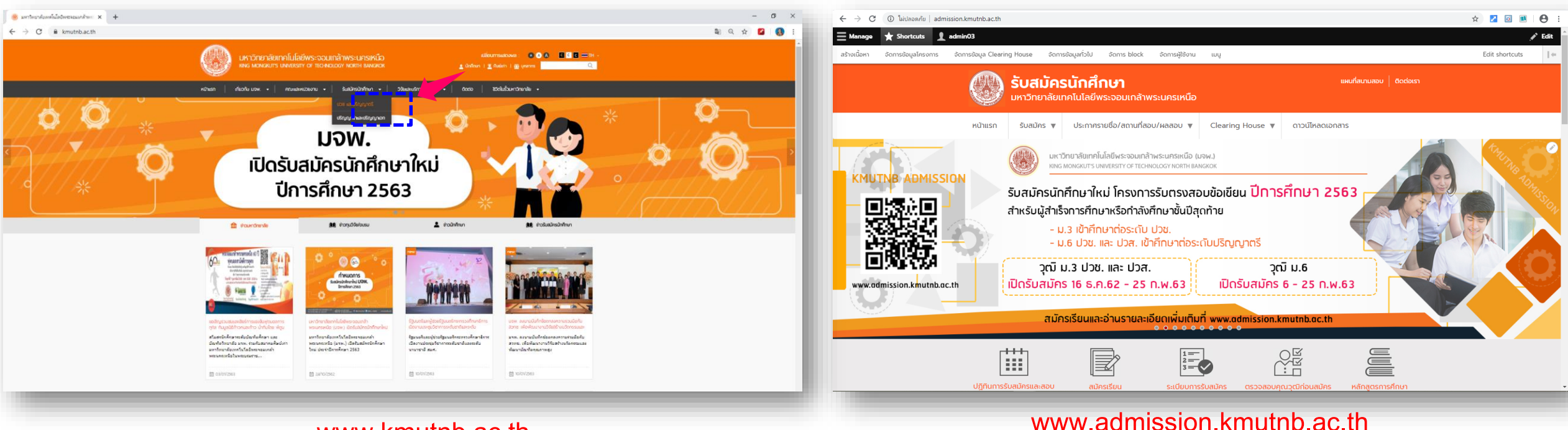

www.kmutnb.ac.th

## • อ่านประกาศ/ระเบียบการรับสมัครนักศึกษา

ผู้สมัครต้องศึกษาระเบียบการรับสมัคร ประกาศรับสมัคร ในโครงการต่างๆ ที่เปิดรับ และสนใจจะสมัครเข้าศึกษา เนื่องจาก การรับนักศึกษาในแต่ละโครงการ หรือแต่ละรอบ มีสาขาวิชาที่เปิดรับ การกำหนดคุณวุฒิ คุณสมบัติผู้สมัคร หรือเงื่อนไขการรับนักศึกษาที่ แตกต่างกัน ผู้สมัครโปรดศึกษาและทำความเข้าใจก่อนทำการสมัคร

|                            | รับสมัครนักศึกษา<br>มหาวิทยาลัยเทคโนโลยีพระจอมเกล้าพระนครเหนือ                                                                                                    |
|----------------------------|----------------------------------------------------------------------------------------------------|
| KMUTNB ADMISSION           | кілікл       Šuaŭhs v       Jsknihrstelijo/aguulijaou/ผลลอบ v       Clearing House v       cirulijanacionaris         Image: Subathar v       Jsknihrstelijanacionaris       aŭhesi Seu<br>cirulijanacionaris       cirulijanacionaris         Image: Subathar v       Jajinum Sivatharianu       Subathar v       cirulijanacionaris       cirulijanacionaris         Image: Subathar v       Jajinum Sivatharianu       Subatharianu       subatharianu       cirulijanacionaris         Image: Subatharianu       Jajinum Sivatharianu       Subatharianu       subatharianu       cirulijanacionaria         Image: Subatharianu       Jajinum Sivatharianu       Subatharianu       subatharianu       cirulijanacionaria         Image: Subatharianu       Jajinum Sivatharianu       Subatharianu       subatharianu       cirulijanacionaria         Image: Subatharianu       Jajinum Sivatharianu       Subatharianu       cirulijanacionaria       cirulijanacionaria         Image: Subatharianu       Jajinum Sivatharianu       Subatharianu       cirulijanacionaria       cirulijanacionaria         Image: Subatharianu       Jajinum Sivatharianu       Subatharianu       cirulijanacionaria       cirulijanacionaria         Image: Subatharianu       Jajinum Sivatharianu       Subatharianu       cirulijanacionaria       cirulijanacionaria         Image: Subatharianu |
|                            | สำหรับผู้สำเร็จ<br>ค่าชั่งขณารศึกษา<br>- ม.3 เข้าศึกษาต่อระดับ ปวช.<br>- ม.6 ปวช. และ ปวส. เข้าศึกษาต่อระดับปริญญาตรี                                                                                                    |
| www.admission.kmutnb.ac.th | รุเม ม.5 556. แกะ 55ก.<br>เปิดรับสมัคร 16 ธ.ค.62 - 25 ก.พ.63 เปิดรับสมัคร 6 - 25 ก.พ.63<br>สมัครเรียนและอ่านรายละเอียดเพิ่มเติมที่ www.admission.kmutnb.ac.th                                                                                                    |
|                            | ปฏิทีนการรับสมัครและสอบ<br>สมัครเรียน<br>มาระเบียบการรับสมัคร                                                                                                    |

# ขั้นตอนที่ 2

## ลงทะเบียนสมัครเรียน

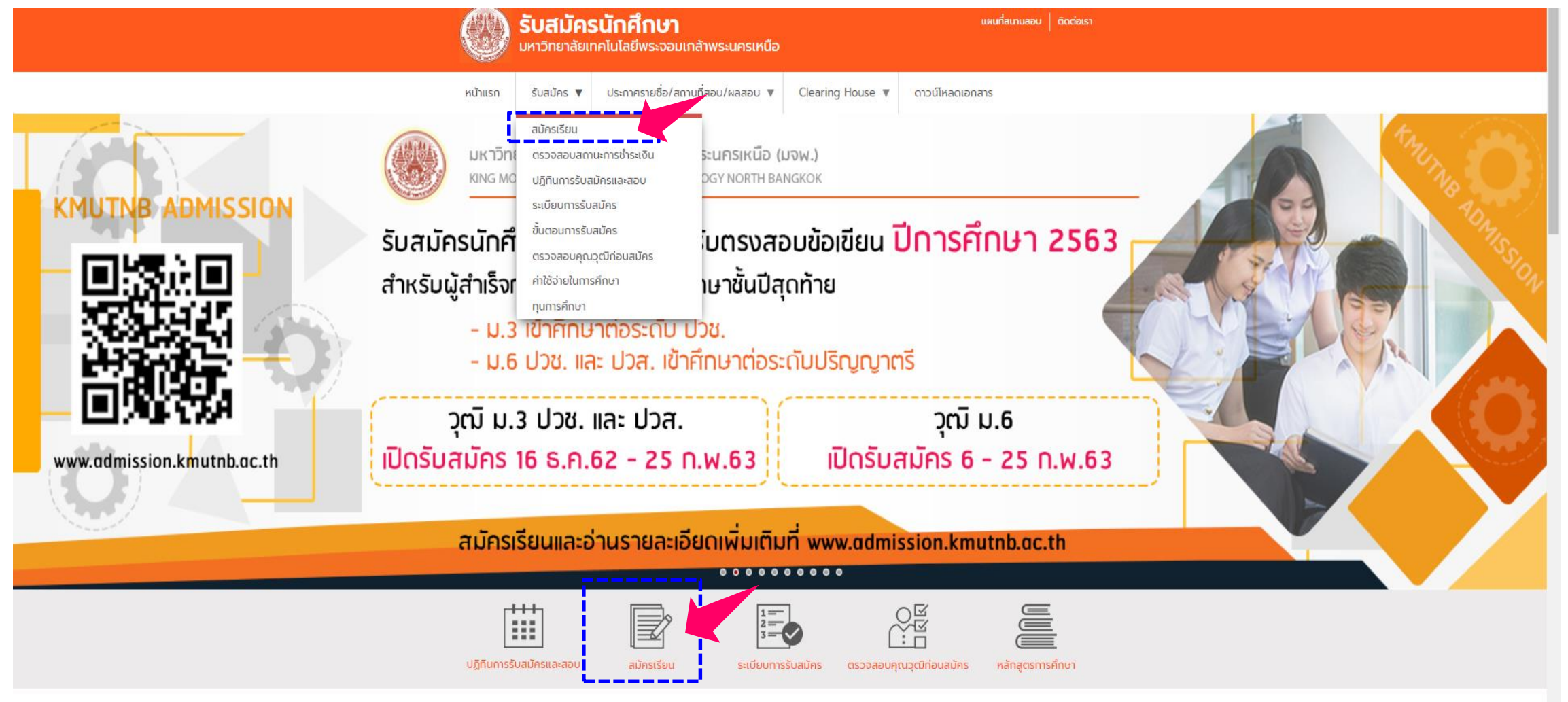

การสมัครเรียน ผู้สมัครควรตรวจสอบโครงการที่เปิดรับ - กำหนดการรับสมัคร รวมถึงควรอ่านขั้นตอนการสมัคร เพื่อทำ ความเข้าใจและสามารถทำการสมัครได้อย่างครบถ้วนทุกขั้นตอน

|                                                                                                    |                                                                                                    |                                                                                                    | เจ้าหน้าที่                                                                                                    | ผู้สมัครเข้าศึกษาต่อ |
|----------------------------------------------------------------------------------------------------|----------------------------------------------------------------------------------------------------|----------------------------------------------------------------------------------------------------|----------------------------------------------------------------------------------------------------|----------------------|
| ลงทะเบียนสำหรับผู้ที่ยังไม่มีรหัสผ่าน <u>คลิกที่นี่</u><br>กำหนดการรับสมัคร                                                                                                    |                                                                                                    |                                                                                                    | เข้าสู่ระบบ                                                                                                    |                      |
| โครงการ                                                                                                    | วันเริ่มต้น วันสิ้นสุด                                                                                                    |                                                                                                    | เลือกโครงการที่ต้องการสมัคร ▼                                                                                                    |                      |
| โครงการโควตาเรียนดี คณะเทคโนโลยีและการจัดการ<br>อุตสาหกรรม                                                                                                    | 2 ธ.ค. 62 10 ม.ค. 63                                                                                                    |                                                                                                    | เลขประจำตัวประชาชน                                                                                                    | ]                    |
| โครงการโควตาเรียนดี คณะเทคโนโลยีสารสนเทศ                                                                                                    | 17 ต.ค. 62 25 ธ.ค. 62                                                                                                    |                                                                                                    | รหัสผ่าน                                                                                                    |                      |
| โครงการโควตาเรียนดี วิทยาลัยนานาชาติ                                                                                                    | 16 ต.ค. 62 7 ม.ค. 63                                                                                                    |                                                                                                    |                                                                                                    |                      |
| โครงการโควตาเรียนดี คณะพัฒนาธุรกิจและอุตสาหกรรม                                                                                                    | 2 ธ.ค. 62 3 ม.ค. 63                                                                                                    |                                                                                                    | Login                                                                                                    |                      |
| โครงการรับตรงสอบข้อเขียน                                                                                                    | 16 ธ.ค. 62 25 ก.พ. 63                                                                                                    |                                                                                                    |                                                                                                    |                      |
| เพียง 1 ครั้งเท่านั้น<br>3. ครอกข้อมูลการสมัคร ให้ครบถ้วน ตรงตามความเป็นจริง<br>ก่อนบันทึกข้อมูล<br>4. ประเงินค่าสู่ตรได้ที่ธนาคารกรุงไทย หรือธนาคารไทยพ<br>5. พิมพโบแจ้งการชำระเงิน ผู้สมัครต้องชำระเงินค่าสมัครา<br>ในใบแจ้งการชำระเงิน<br>6. ชำระเงินค่าสมัครสอบที่ธนาคารกรุ่งไทย หรื<br>ภายในวันที่ที่ระบุไว้ในใบแจ้งการชำระเงินค่าสมัคร <u>การส</u><br><u>ชำระเงินควมกำหนดเวลาในใบแจ้งการชำระเงินค่าสมัค</u><br>ภายในระยะเวลาที่กำหนดตามในแจ้งการชำระเงินค่าสมัค | ร่ง และให้ตรวจสอบความถูกต่อง<br>พาณิชย์<br>รที่ธนาคารภายในวันที่กำหนดไว้<br>ร้อธนาคารไทยพาณิชย์ ทุกสาขา<br>ส <u>มัดรากสุมมุรถในมีองุ่สมัตร</u><br>สมัดรากสุมัมหาไม่ได้ประเงิน<br>คร กรณิที่ยังไม่สิ้นสุดระยะเวลา<br>กรรี้ม กรณีสื้นสุดระยะเวลากร | <ul> <li>ទេវ-រត់ឧបាត</li> <li>ที่มาที่ในแจ้ว;</li> <li>ទេវ-วลสอบสะ</li> <li>ที่มาที่ในหลัก</li> <li>สถิติการสมัค</li> <li>สถิติการสมัค</li> <li>สถิติการสมัค</li> <li>สถิติการสมัค</li> <li>ข้อปฏิบิติสำ</li> <li>เขียน)</li> </ul> | าขาวขากสามารแขาดกราคอ<br>ขย่าระเงิน<br>กรายแสดงการสมัคร(ตรวจสอบสถานที่สอบ<br>กรายาศึกษาต่อ<br>กระจำแนกตามทักษะความสามารถ<br>กระจามจังหวื<br>กระบุผู้เข้าสอบคัดเลือกเข้าศึกษาโครงการรับ | มตรง (สอบข้อ         |

# ลงทะเบียนสำหรับผู้ที่ยังไม่มีรหัสผ่าน

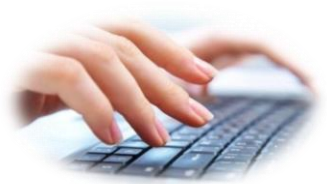

การสมัครเรียน ผู้สมัครทุกคนต้องลงทะเบียนเพื่อเข้าใช้งานระบบรับสมัครนักศึกษาออนไลน์ โดยจะลงทะเบียนได้คนละ 1 ครั้งเท่านั้น ต้องกรอกข้อมูลให้ถูกต้อง ตรวจสอบความถูกต้องของข้อมูลก่อนกดลงทะเบียน และต้องจำรหัสผ่านให้ได้

| การสมัครเข้าศึกษาต่อ ปีการศึกษา 2563<br>มหาริทยาลัยเทคโนโลยีพระจอมเกล้าพระนครเหนือ                                                                                                    |                                                                                                    |                                                                                                    |          |
|----------------------------------------------------------------------------------------------------|----------------------------------------------------------------------------------------------------|----------------------------------------------------------------------------------------------------|----------|
| การสมัครเขาศกษาตอ ปัการศึกษา 2563<br>มหาวิทยาลัยเทคโนโลยีพระจอมแกล้าพระนครเหนือ<br>ดงทะเบียนสำหรับผู้ที่ยังไม่มีรหัสผ่าน <u>คลิกที่บี</u><br>กำหนดการรับสมัคร<br>เลรงการโควอาเรียนดี คณะเทคโนโลยีสารสนเทศ<br>โครงการโควอาเรียนดี คณะเทคโนโลยีสารสนเทศ<br>โครงการโควอาเรียนดี คณะเทคโนโลยีสารสนเทศ<br>โครงการโควอาเรียนดี คณะเทคโนโลยีสารสนเทศ<br>โครงการโควอาเรียนดี คณะเทคโนโลยีสารสนเทศ<br>โครงการโควอาเรียนดี คณะเทคโนโลยีสารสนเทศ<br>โครงการโควอาเรียนดี คณะเทคโนโลยีสารสนเทศ<br>โครงการโควอาเรียนดี คณะเทคโนโลยีสารสนเทศ<br>โครงการโควอาเรียนดี คณะหลามารุกินและอุลสาหกรรม<br>โครงการโควอาเรียนดี คณะหลามารุกินและอุลสาหกรรม<br>โครงการโควอาเรียนดี คณะหลามารุกินและอุลสาหกรรม<br>โครงการโควอาเรียนดี 6.<br>โครงการโครอาเรียนดี 1.<br>โครงการรับสารสมัครเการรับเลยาลางกรรมโทรงการรับสมัคร<br>2. ลงพะเป็นแห้อการสมัครเรียนการกรุโทย หรือนาลารที่เหลากรุกรุโทย หรือนาลารที่เหลางกรุโทย หรือนาลารที่เหลางกรุปไทย หรือนาลารที่เราเกตร์ประเงิน<br>กายในจับที่หรือนุโรนไรโนตารรายในและจักรรที่ระเงินต่าสมัคร<br>กายในจับที่หรือนุโรนไรประเงินต่าสมัธรณะกรุโทย หรือนาลารที่เราเกตรร้ายไปแล้งการที่ระเงินต่าสมัธรณะกรุโทย หรือนาลารที่เราเกตรรูโทย หรือนาลารที่เราเกตรรูโทย หรือนาลารที่เราเกตรรูโทย หรือนาลารที่เราเกตรรูโทย หรือนาลารที่เราเกตรรูโนตาสารที่เราเกตรรูโทย หรือนาลารที่เราเกตรรูโทย เหลือนาลารที่เราเกตรรูโนตาสารที่เราเกตรรูโนตาสารที่เราเกตรรูโนยาเรียนการที่เราเกตรรูโนยาเรียนการที่เราเกตรรูโนยาเรียนการที่เราเกตรรูโนยาเรียนการที่เราเกตรรูโนยาเรียนการที่เราเกตรรูโนยาเรียนการที่เราเกตรรูโนยาเรียนการที่เราเกตรรูโนยาเรียนการที่เราเกตรรูโนยาเรียนการที่เราเกตรรูโนยาเรียนการที่เราเสียมสารที่เราเกตรรูมาระเงินตารที่เราเสียมสารที่เราเสยนารที่เราเสียนการที่เราเสียนการที่เราเราเราเรียนการที่จางการที่มีดารที่มีกรายางารที่เราเสียงการที่เราเสียนการที่เราเราเรียนการที่งานตรรงรูไนยาเรียนการที่เราเสียงการที่มีการที่เราเรียนการที่นยาเสียงการที่านาลารที่มีนาลารที่เราเสียงการที่นาลารที่นยาเสียงการที่เราเสียงการที่นาลารที่มีการที่มีการที่มีการที่มีจางารที่นยาเรียงการที่นยาเรียนการที่นยาเสียงการที่นยาเรียงการที่นยาเสียงการที่นยาจามารที่นยาเสียงการที่นยางานที่มียนที่นยาจามายางานยามางานที่งามางานาจางานที่มียนที่มีการที่มีการที่มีการที่นยางานที่มียางานที | วันเริ่มดัน         วันสิ้นสุด           2 ธ.ค. 62         10 ม.ค. 63           17 ต.ค. 62         25 ธ.ค. 62           16 ต.ค. 62         7 ม.ค. 63           2 ธ.ค. 62         3 ม.ค. 63           16 ธ.ค. 62         25 ก.พ. 63           16 ธ.ค. 62         25 ก.พ. 63           16 ธ.ค. 62         25 ก.พ. 63           16 ธ.ค. 62         25 ก.พ. 63           และโท้ตรวลสอบความถูกต้อง           พาณิยย์           เทีระบาครอายในวันที่กำหนดไว้           เออะนาสนร์ ปุ่มมีครามได้ขี้ยาะเงิน           หางคุณที่เป็ดไม่สุมระบะเงิน           ครั้ง กรณีที่ไม่สุดระบะเงิน           ครั้ง กรณีที่ไม่สุดระบะเงิน           หลัง กรณีที่ไม่สุดระบะเงิน | เม้าผู้ระบบ         เบ้าผู้ระบบ         เบ้าผู้ระบบ         เอบโระจำตัวประชาชน         เลขประจำตัวประชาชน         เสขประจำตัวประชาชน         รหัสผ่าน         บัญลทั่วไป         มระหัสคามรับสมัด         เองอออออออออออออออออออออออออออออออออออ | α (παυύδ |
| <ul> <li>7. พระหลุ่มมสถานกรรณ์ เป็นหลังจากรับที่มีหมัดร<br/>แต่ว 3 วินับหารถัดไปหลังจากรสมัครเพื่อใช้เป็นหลักฐาน<br/>ใช่ดีดอภัมมหาวิทยาลัย ในโปนหลักฐานการสมัคระปรา<br/>สอบ สถาบที่ห้อบ<br/>มีปัญหาการสมัคร/สอบถามราย ละเอียด เพิ่มเติมที่<br/>กลุ่มงานรับเข้าศึกษา<br/>หมายเลขโทรศัพท์ 0-2555-2000 ต่อ 1626, 1627<br/>อิเมล์ admission@op.kmuthb.ac.fh<br/>Facebook กลุ่มงานรับเข้าศึกษา มจพ.</li> </ul>                                                                                                    | แกมมาราคณจราคสจง (กษาระเงน<br>เสดงในวันที่สอบสัมภาษณ์ และ<br>กฏข้อมูล เลขที่สมัดร เลขที่นั่ง                                                                                                    |                                                                                                    |          |

## กรอกข้อมูลลงทะเบียนให้ถูกต้อง

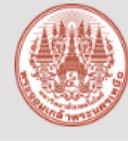

### การสมัครเข้าศึกษาต่อ ปีการศึกษา 2563

มหาวิทยาลัยเทคโนโลยีพระจอมเกล้าพระนครเหนือ

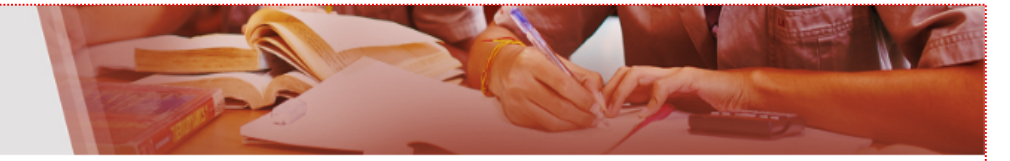

การลงทะเบียนเพื่อสมัครเข้าศึกษาต่อผู้สมัครต้องยอมรับเงื่อนไขและข้อตกลงที่มหาวิทยาลัยเทคโนโลยีพระจอมเกล้าพระนครเหนือกำหนดก่อนจึงจะทำการสมัครได้ ซึ่งจะปรากฏในหน้าถัดไปภายหลังที่ผู้ สมัครทำการลงทะเบียนเพื่อสมัครเรียนแล้ว

#### จำนวนอันดับการสมัคร

โปรดตรวจสอบจากประกาศรับสมัครของคณะ/วิทยาลัย หรือระเบียบการรับสมัครในโครงการที่เปิดรับ

#### ด่าสมัครสอบ

- ระดับประกาศนิยบัตรวิชาชีพ เก็บค่าสมัครสอบเริ่มต้นสำหรับการเลือกสาขาอันดับ 1 เป็นเงิน 300 บาท และอันดับถัดไปสาขาละ 100 บาท (ถ้ามี)
- ระดับปริญญาตรี เก็บค่าสมัครสอบเริ่มต้นส่าหรับการเลือกสาขาวิชาอันดับ 1 เป็นเงิน 400 บาท และอันดับถัดไปสาขาวิชาละ 100 บาท (ถ้ามี)

### ลงทะเบียนเพื่อสมัครเรียน (ข้อมูลที่กรอกต้องเป็นของผู้สมัครเข้าศึกษาเท่านั้น)

|                             | 🔲 ต่างชาติ                                      |                                                   | · กรอกเลขบัตรประจำตัวประชาชน 13 หลัก ให้ถูกต้อง                                                                                                    |
|-----------------------------|-------------------------------------------------|---------------------------------------------------|----------------------------------------------------------------------------------------------------|
| เลขประจำตัวประชาชน*         | เลขประจำตัวประชาชน 13 หลักหรือเลขหนังสือเดินทาง |                                                   | กำหนดรหัสผ่านความยาวไม่ต่ำกว่า 6 ตัว และไม่เกิน 15 ตัว<br>รหัสผ่านต้องเป็นตัวเลขและตัวอักษรภาษาอังกฤษรวมกันเท่านั้น                                                                                                    |
| รนัสผ่าน*                   | ความยาวไม่ส่ำกว่า 6 ตัวอักษร                    | <u>เป็นตัวเอขและสายกรราชาวองกฎรรวมกัน</u>         | ยืนยันรหัสผ่าน <b>ให้ตรงกับรหัสผ่านที่กำหนด</b>                                                                                                    |
| ยืนยันรหัสผ่าน*             | เหมือนกับรหัสผ่าน                               |                                                   | กรอกชื่อเป็น <mark>ภาษาไทย</mark> ให้ถูกต้อง และ <b>ไม่ต้องใส่คำนำหน้าชื่อ</b>                                                                                                    |
| นื่อ*                       | ชื่อ ไม่ต้องมีคำนำหน้าชื่อ                      |                                                   | กรอกนามสกุลเป็น <mark>ภาษาไทย</mark> ให้ถูกต้อง                                                                                                    |
| นามสกุล*                    | นามสกุล                                         | <                                                 | กรอกอีเมล์ของตนเองให้ถูกต้อง (กรณีที่ลืมรหัสผ่านระบบจะส่งรหัสผ่านทางอีเมล์)                                                                                                    |
| อีเมล์*                     | email@kmutnb.ac.th                              | <ul> <li>สำหรัชจีชไนการเปลี่ยนรหัสผ่าน</li> </ul> | กรอกยืนยันอีเมล์ให้ถูกต้อง ตามที่ได้กรอกไว้ด้านบน                                                                                                    |
| ขึ้นยันอีเมล <sup>ุ</sup> ะ | email@kmutnb.ac.th<br>ลงทะเบียน                 |                                                   | ก่อนกดลงทะเบียน ผู้สมัครต้อง <b>ตรวจสอบความถูกต้องของข้อมูล</b> และโปรดจด<br>บันทึกรหัสผ่านเก็บไว้สำหรับการล็อกอินเข้าสู่ระบบ เพื่อป้องกันการลืมรหัสผ่าน<br>และให้การเข้าสู่ระบบรับสมัครในทุกครั้งเป็นไปด้วยความเรียบร้อย |
|                             |                                                 |                                                   |                                                                                                    |

มหาวิทยาลัยเทคโนโลยีพระจอมเกล้าพระนครเหนือ

# ขั้นตอนที่ 3 กรอกข้อมูลการสมัคร

้ผู้สมัครเลือก**โครงการที่ต้องการสมัครเข้าศึกษา กรอกเลขบัตรประจำตัวประชาชน** และ**รหัสผ่าน** แล้วคลิ๊ก login เพื่อเข้าสู่

พิมพ์ใบแจ้งข่าระเงิน

เขียน)

ตรวจสอบสถานะการช่าระเงิน

 สถิติการสมัคริเข้าศึกษาต่อ สถิติการสมัครจำแนกตามทักษะความสามารถ สถิติการสมัครตามจังหวัด

พิมพ์ใบหลักฐานแสดงการสมัคร/ตรวจสอบสถานที่สอบ

ข้อปฏิบัติสำหรับผู้เข้าสอบคัดเลือกเข้าศึกษาโครงการรับตรง (สอบข้อ

### ระบบการสมัคร

การสมัครเข้าศึกษาต่อ ปีการศึกษา 2563 มหาวิทยาลัยเทคโนโลยีพระจอมเกล้าพระนครเหนือ

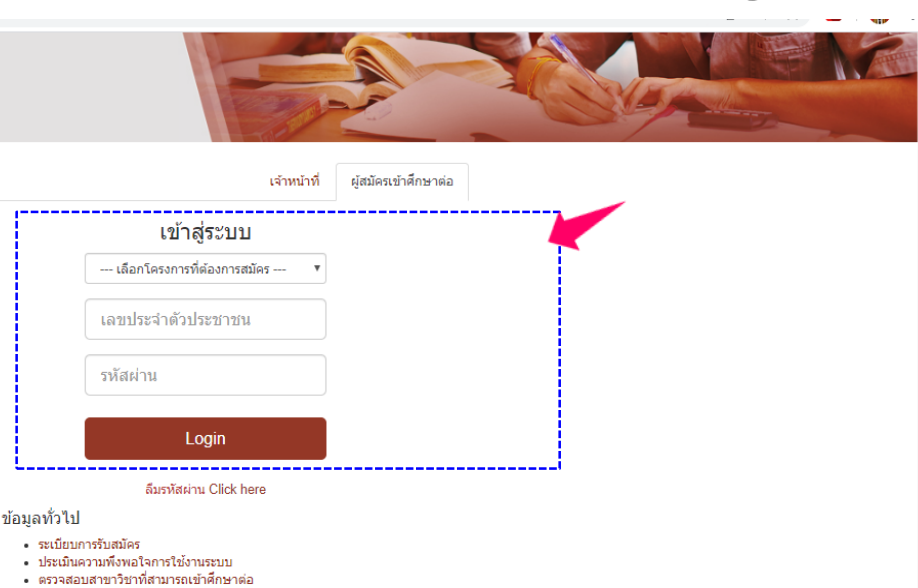

โครงการ วันเริ่มต้น วันสิ้นสุด โครงการโควตาพื้นที่ภาคตะวันออก คณะวิทยาศาสตร์ พลังงาน 13 ม.ค. 63 17 มี.ค. 63 และสิ่งแวดล้อม โครงการรับตรงสอบข้อเขียน 16 ธ.ค. 62 25 ก.พ. 63 โครงการโควตาเรียนดี สำหรับโรงเรียนเตรียมวิศวกรรมศาสตร์ 3 ม.ค. 63 17 มี.ค. 63 คณะวิทยาศาสตร์ประยกต์ โครงการโควตาพื้นที่ระยอง คณะวิทยาศาสตร์ พลังงานและสิ่ง 13 ม.ค. 63 24 ก.พ. 63 ແກດລັກນ โครงการโควตาพื้นที่ระยอง คณะบริหารธุรกิจ 3 ม.ค. 63 24 ก.พ. 63 โครงการรับตรง คณะเทคโนโลยีสารสนเทศ 25 ธ.ค. 62 27 ม.ค. 63 โครงการโควตาพิเศษตามข้อตกลงความร่วมมือทางวิชาการ 3 ม.ค. 63 17 มี.ค. 63 ระหว่างกรมสนับสนนบริการสขภาพ กระทรวงสาธารณสข คณะ วิทยาศาสตร์ประยุกด์ โครงการความร่วมมือทางวิชาการระหว่างกองบัญชาการกองทัพ 3 ม.ค. 63 17 มี.ค. 63 ไทยกับ มจพ. คณะวิทยาศาสตร์ประยกต์

้ลงทะเบียนสำหรับผู้ที่ยังไม่มีรหัสผ่าน คลิกที่นี่

กำหนดการรับสมัคร

ขั้นตอนการสมัคร

- อ่านข้อมูลการรับสมัครนักศึกษา จากประกาศรับสมัครของคณะ/วิทยาลัย หรือระเบียบ การรับสมัคร
- 2. ลงพะเบียนเพื่อการสมัครผ่านระบบการรับนักศึกษาออนไลน์ ผู้สมัครลงทะเบียนได้ เพียง 1 ครั้งเท่านั้น
- กรอกข้อมูลการสมัคร ให้ครบถ้วน ตรงตามความเป็นจริง และให้ตรวจสอบความถกต่อง ก่อนบันทึกข้อมูล
- 4. ชำระเงินค่าสมัครได้ที่ธนาคารกรุงไทย หรือธนาคารไทยพาณิชย์
- พิมพ์ใบแจ้งการชำระเงิน ผู้สมัครต้องช่าระเงินค่าสมัครที่ธนาคารภายในวันที่กำหนดไว้ ในใบแจ้งการช่าระเงิน
- ภายในวันที่ที่ระบุไว้ในใบแจ้งการช่าระเงินค่าสมัคร <u>การสมัครจะสมบูรณ์เมื่อผู้สมัคร</u> <u>ชำระเงินตามกำหนดเวลาในใบแจ้งการชำระเงินค่าสมัคร</u> หากผู้สมัครไม่ได้ชำระเงิน ภายในระยะเวลาที่กำหนดตามใบแจ้งการชำระเงินค่าสมัคร กรณีที่ยังไม่สิ้นสุดระยะเวลา การสมัครผู้สมัครสามารถกรอกข้อมูลการสมัครใหม่ได้อีกครั้ง กรณีสิ้นสุดระยะเวลาการ สมัคร ถือว่ำผัสมัครไม่ประสงค์จะสมัคร และจะเรียกร้องสิทธิใดๆ จากมหาวิทยาลัยไม่ได้ 65.3 สุดอาสสานสถานะการสมัครผู้สมัครสามารถตรวจสอบสถานะการสมัคร หลังจากช่าระเงิน แล้ว 3 วันทำการถัดไปหลังจากวันที่สมัคร
- 8. พิมพ์ใบหลักฐานแสดงการสมัครเพื่อใช้เป็นหลักฐานแสดงในวันที่สอบสัมภาษณ์ และ

- ชำระเงินค่าสมัครสอบที่ธนาคารที่ธนาคารกรงไทย หรือธนาคารไทยพาณิชย์ ทกสาขา

ผู้สมัครอ่านรายละเอียดการยอมรับเงื่อนไขและข้อตกลงก่อนทำการสมัครเข้าศึกษาต่อให้เข้าใจ หากเข้าใจเงื่อนไข และข้อตกลงการสมัคร และพร้อมจะปฏิบัติตาม ให้ กด **ยอมรับเงื่อนไขการสมัคร** แล้ว คลิ๊ก **ถัดไป** 

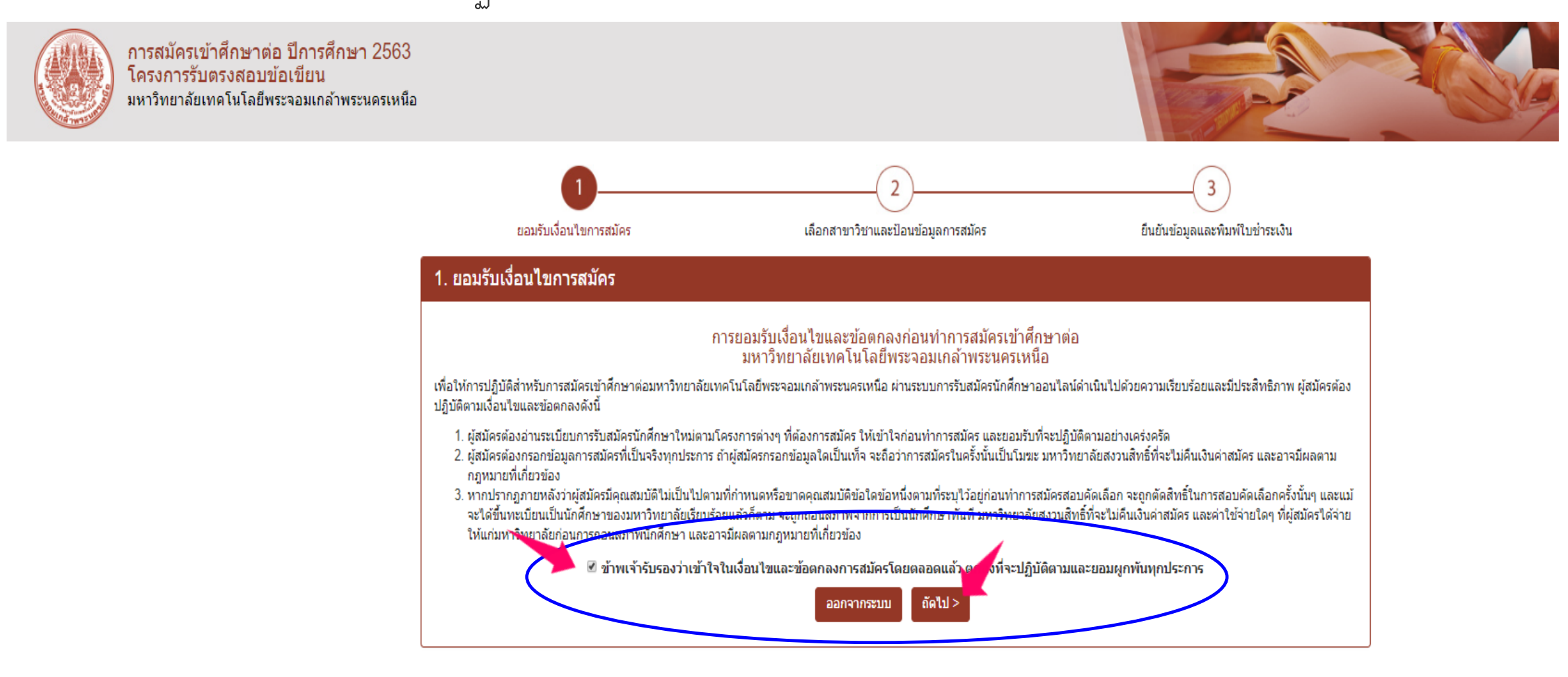

#### **กรอกข้อมูลการสมัคร** ให้ครบถ้วนและถูกต้อง ให้เลือก/กรอกข้อมูลทุกช่องที่มี<mark>เครื่องหมายดอกจัน</mark> 3 ยอมรับเงื่อนไขการสมัคร เลือกสาขาวิชาและป้อนข้อมูลการสมัคร ยืนยันข้อมูลและพิมพ์ใบช่าระเงิน 2. เลือกสาขาวิชาและป้อนข้อมูลการสมัคร 2.1 ข้อมูลวุฒิการศึกษาที่ใช้สมัคร วุฒิการศึกษาที่ใช้สมัคร\* 💿 ม.3 🔍 ปวช. 🔍 ปวส. 🔍 อนุปริญญา ประเภทวิชา\* มัธยมศึกษาตอนต้น (ม.3) Ŧ กลุ่มวิชา\* มัธยมศึกษาตอนต้น (ม.3) v 2.1 กรอกข้อมูลวุฒิการศึกษาของผู้สมัครที่ใช้สมัคร สาขาวิชา\* มัธยมศึกษาตอนต้น (ม.3) . .....<mark>..</mark>\* ในช่องสาขางาน หากไม่มีสาขางาน ให้เลือกว่า ไม่มีสาขางาน -----สาขางาน\* ไม่มีสาขางาน 2.2 ข้อมลสถานที่ศึกษาและสถานะการศึกษาปัจจบัน จังหวัดที่ตั้งสถานศึกษา\* กรุงเทพมหานคร v ชื่อสถานศึกษา\* เขมะสิริอนสสรณ์ v 2.2 กรอกข้อมูลสถานศึกษาและสถานะการศึกษา สถานะการศึกษา\* สำเร็จการศึกษา ๑ กำลังศึกษาอยู่ คะแนนเฉลี่ยสะสมถึงภาคเรียนสุดท้าย\* 3.75 2.3 ข้อมูลคณะและสาขาวิชาที่สมัคร สำดับที่ สาขาวิชา คณะ --- เลือกสาขาวิชาที่ต้องการ ---วิทยาลัยเทคโนโลยีอุตสาหกรรม v 2 ---- เลือกคณะ ---v --- เลือกสาขาวิชาที่ต้องการ ---2.3 เลือกคณะ/วิทยาลัย สาขาวิชา ที่ต้องการสมัคร 3 --- เลือกสาขาวิชาที่ต้องการ ------ เลือกคณะ --v (เงื่อนไขการเลือกอันดับเป็นไปตามที่ระบุแต่ละโครงการ) 4 --- เลือกสาขาวิชาที่ต้องการ ------ เลือกคณะ ----5 --- เลือกสาขาวิชาที่ต้องการ ------ เลือกคณะ --v --- เลือกสาขาวิชาที่ต้องการ ------ เลือกคณะ ---The second second secon

|                                |                  |                          |                           |                   |            |          | ให้เลือก/กรอกข้อมูลทุกช่องที่มีเครื่องหมายดอกจัน *      |
|--------------------------------|------------------|--------------------------|---------------------------|-------------------|------------|----------|---------------------------------------------------------|
| เลือกสอบที่สนามสอบ*            | กรุงเทพ (        | 🕽 ระยอง 🔍 ปราจีนบุรี     | 4                         |                   |            |          | เฉพาะโครงการรับตรงสอบข้อเขียน จะให้ผู้สมัครเลือกสนามสอบ |
| ไฟล์หลักฐานที่ต้องแนบ          |                  |                          |                           |                   |            |          |                                                         |
|                                |                  | หลักฐ                    | านที่ใช้                  |                   | ไฟล์เอกสาร |          | Upload รูปภาพ หรือเอกสารต่างๆ ที่กำหนดไว้แต่ละโครงการ   |
| รูปถ่ายชุดนักเรียนหรือนักศึกษา | า หน้าตรง ไม่สวม | มหมวก ไม่สวมแว่นตาดำ ขนา | ด 1 - 2 นิ้ว ('ไฟล์ .jpg) |                   | Upload Cle | ar 🗛 🚛 👘 |                                                         |
| 2.4 ข้อมูลส่วนบุคคลและ         | สถานที่ติดต่ะ    | 3                        |                           |                   |            |          |                                                         |
| เลขประจำตั                     | ้วประชาชน        |                          |                           |                   |            |          |                                                         |
|                                |                  |                          |                           |                   |            |          |                                                         |
| 14 T                           | 11 11/11/20      | นาย/Mr.                  | •                         |                   |            |          |                                                         |
| ชื่อ นามสกุล (ภ                | กาษาไทย)*        | ชื่อภาษาไทย              | นามสกุลภา                 | ษาไทย             |            |          |                                                         |
| ชื่อ นามสกุล (ภาษ              | ษาอังกฤษ)*       | FIRST NAME               | LAST NAM                  | E                 |            |          |                                                         |
| วันเกิด*                       | 1 •              | มกราคม 🔻                 | 2544                      |                   |            |          |                                                         |
|                                |                  |                          |                           |                   |            |          |                                                         |
| เพศ*                           | ่ ชาย ®ห         | ญิง                      | ศาสนา*                    | ศาสนาพุทธ         | *          |          |                                                         |
| เชื้อชาติ*                     | ไทย              | Ŧ                        | สัญชาติ*                  | ไทย               | Ŧ          |          | 2.4 กรอกข้อมูลส่วนบุคคลและสถานที่ติดต่อ                 |
| บ้านเลขที่*                    | บ้านเลขที่       |                          | หมู่ที่                   | -                 |            |          |                                                         |
| หมู่บ้าน/ชื่ออาคาร             | ชื่อหมู่บ้าน/ชื  | ออาคาร                   | ช่อย                      | ชื่อซอย           |            |          |                                                         |
| ถนน                            | ชื่อถนน          |                          | จังหวัด*                  | -                 | v          |          |                                                         |
| อำเภอ/เขต*                     | -                | v                        | ดำบล/แขวง*                | -                 | v          |          |                                                         |
| รหัสไปรษณีย์*                  | รหัสไปรษณีย      | í                        | อีเมล์                    | name@kmutnb.ac.th |            |          |                                                         |
| โทรศัพท์บ้าน                   | โทรศัพท์บ้าน     | 1                        | มือถือ*                   | เบอร์มือถือ       |            |          |                                                         |

### ให้เลือก/กรอกข้อมูลทุกช่องที่มี<mark>เครื่องหมายดอกจัน</mark> \*

00

### 2.5 ข้อมูลบิดา-มารดา ข้อมูลบิดา

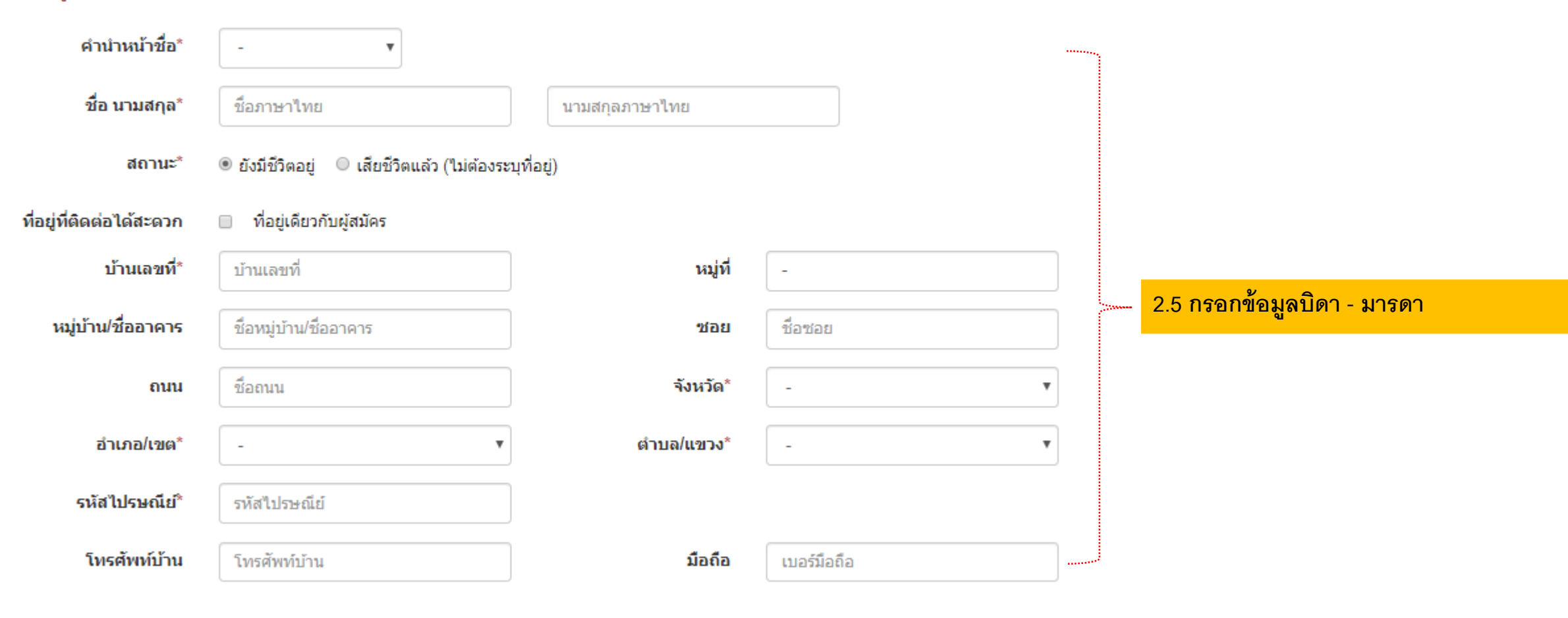

#### 10.0 ให้เลือก/กรอกข้อมูลทุกช่องที่มี<mark>เครื่องหมายดอกจัน</mark> ' ข้อมูลมารดา ดำนำหน้าชื่อ\* v -ชื่อ นามสกุล\* ชื่อภาษาไทย นามสกุลภาษาไทย สถานะ\* ยังมีชีวิตอยู่ สียชีวิตแล้ว (ไม่ต้องระบุที่อยู่) ที่อยู่ที่ติดต่อได้สะดวก 💿 ที่อยู่เดียวกับผู้สมัคร 🛛 ที่อยู่เดียวกับบิดา (กรณีบิดายังมีชีวิตอยู่) บ้านเลขที่\* บ้านเลขที่ หมู่ที่ 2.5 กรอกข้อมูลบิดา - มารดา หมู่บ้าน/ชื่ออาคาร ชื่อหมู่บ้าน/ชื่ออาคาร ชื่อชอย ช่อย ชื่อถนน จังหวัด\* ถนน v อำเภอ/เขต\* ตำบล/แขวง\* \_ v รหัสไปรษณีย์\* รหัสไปรษณีย์ โทรศัพท์บ้าน โทรศัพท์บ้าน มือถือ เบอร์มือถือ เมื่อกรอกข้อมูลเสร็จ ให้ตรวจสอบความ ถูกต้องของข้อมูลอีกครั้ง ก่อนคลิ๊ก ถัดไป ถัดไป > ออกจากระบบ

## ตรวจสอบความถูกต้องของข้อมูลเพื่อ **ยืนยันข้อมูล จัดเก็บข้อมูล และพิมพ์ใบแจ้งการชำระเงินค่าสมัคร**

18 มีนาคม 2563

18 มีนาคม 2563

9.00 -12.00 น.

13.30 -15.30 น.

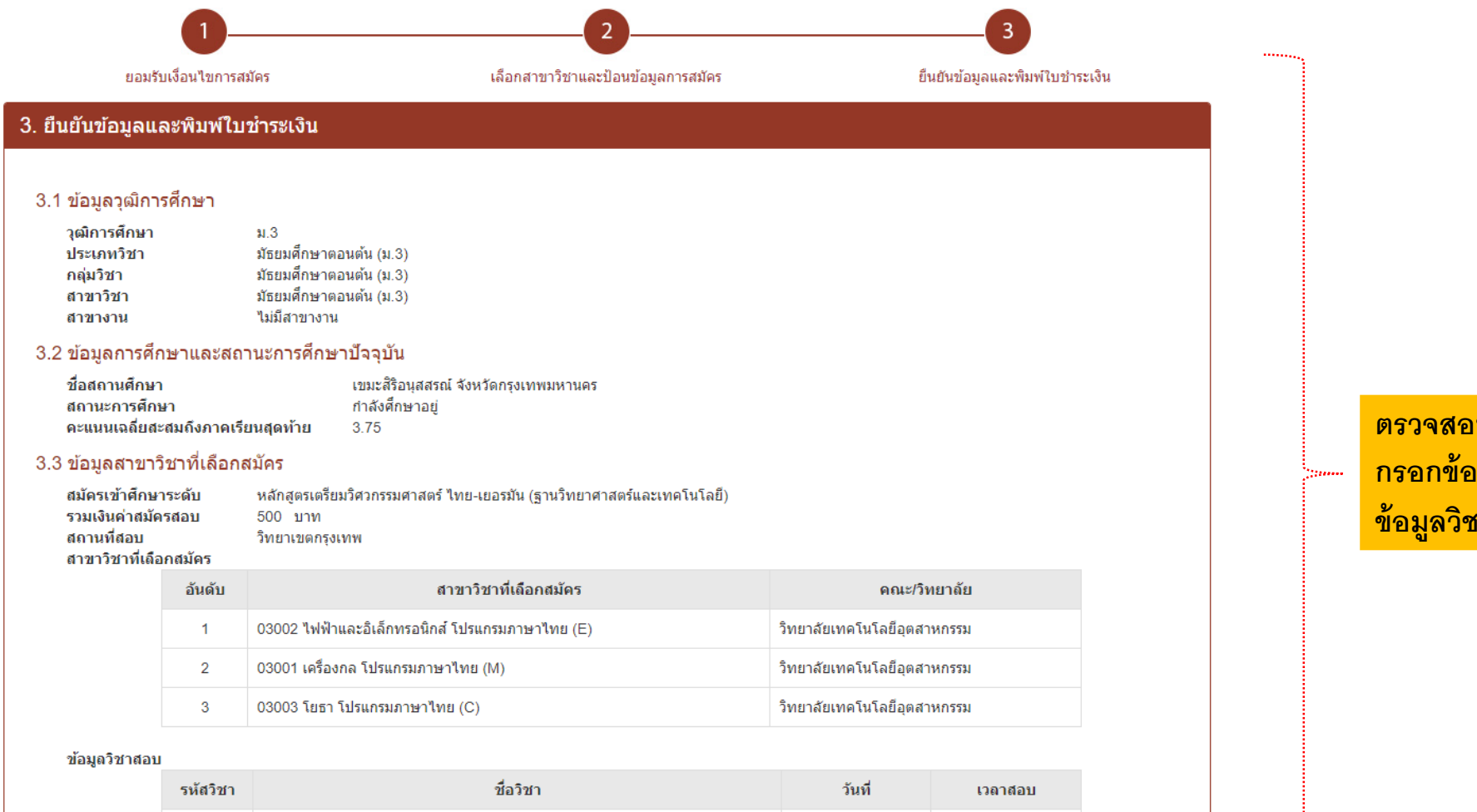

คณิตศาสตร์ตามแนวความคิดช่าง, วิทยาศาสตร์ตามแนวความคิดช่าง

ดวามรู้พื้นฐานวิชาชีพ, ภาษาอังกฤษ, ภาษาไทย

110

120

ตรวจสอบความถูกต้องของข้อมูลที่ผู้สมัครได้ กรอกข้อมูลไว้แล้ว ทั้งนี้ผู้สมัครจะทราบ ข้อมูลวิชาสอบ/กำหนดวัน และเวลาสอบด้วย

### ข้อมูลหลักฐานการสมัคร

| หลักฐานการสมัคร                                                                                 | ชื่อไฟต์                                            |
|-------------------------------------------------------------------------------------------------|-----------------------------------------------------|
| รูปถ่ายชุดนักเรียนหรือนักศึกษา หน้าตรง ไม่สวมหมวก ไม่สวมแว่นตาดำ ขนาด<br>1 - 2 นิ้ว (ไฟล์ .jpg) | 81979405_2580692685486273_6552495526611255296_o.jpg |

### 3.3 ข้อมูลส่วนบุคคลและสถานที่ดิดต่อ

| ชื่อ-นามสกุล(ไทย)                        |  |
|------------------------------------------|--|
| ชอ-นามสกุล(อังกฤษ)<br>เอขประสำคัวประชาชน |  |
| เพศ                                      |  |
| วันเกิด                                  |  |
| ที่อยู่ที่ดิดต่อได้สะดวก                 |  |
| โทรศัพท์<br>อีเมล์                       |  |
| 3.5 ข้อมูลบิดา-มารดา                     |  |
| ชื่อบิดา                                 |  |
| สถานะ<br>ที่อยู่ที่สามารถติดต่อได้       |  |
| โทรศัพท์                                 |  |
| ชื่อมารดา                                |  |
| สถานะ                                    |  |
| ทีอยู่ที่สามารถติดต่อได้                 |  |
| โทรศัพท์                                 |  |

ตรวจสอบความถูกต้องของข้อมูลที่ผู้สมัคร ได้กรอกข้อมูลไว้แล้ว

\*ผู้สมัครต้องพิมพ์ใบแจ้งการชำระเงินค่าสมัคร เพื่อนำไปชำระเงินที่ธนาคาร ภายในวันที่ระบุไว้ในใบแจ้งการชำระเงินค่าสมัคร ก่อนที่จะออกจากระบบ

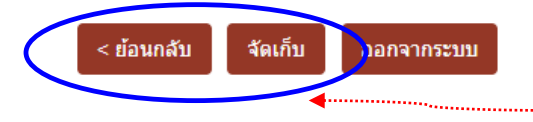

้จัดเก็บข้อมูลที่ได้ตรวจสอบความถูกต้องแล้ว ให้คลิ๊ก จัดเก็บ หากข้อมูลไม่ถูกต้อง ให้คลิ๊ก <mark>ย้อนกลับ</mark> เพื่อแก้ไขข้อมูลให้ถูกต้องอีกครั้งก่อนการจัดเก็บ

# ขั้นตอนที่ 4 พิมพ์ใบแจ้งการชำระเงินค่าสมัคร

### 3.3 ข้อมูลส่วนบุคคลและสถานที่ติดต่อ

3

| ชื่อ-นามสกุล(ไทย)         |  |   |      |
|---------------------------|--|---|------|
| ชื่อ-นามสกุล(่อังกฤษ)     |  |   |      |
| เลขประจำตัวประชาชน        |  |   |      |
| เพศ                       |  |   |      |
| วันเกิด                   |  |   |      |
| ที่อยู่ที่ติดต่อได้สะดวก  |  |   |      |
| โทรศัพท์<br>อีเมล์        |  |   |      |
| .5 ข้อมูลบิดา-มารดา       |  |   |      |
| ชื่อบิดา                  |  |   |      |
| สถานะ                     |  |   |      |
| ที่อยู่ที่สามารถติดต่อได้ |  |   |      |
| โทรศัพท์                  |  |   | <br> |
| ชื่อมารดา                 |  | 1 |      |
| สถานะ                     |  |   |      |
| ที่อยู่ที่สามารถติดต่อได้ |  |   |      |
| โทรศัพท์                  |  |   |      |

เมื่อจัดเก็บข้อมูลเรียบร้อยแล้ว ให้คลิ๊ก พิมพ์ใบแจ้งการชำระเงินค่าสมัคร และนำใบแจ้งการชำระเงินค่าสมัคร ไปยื่นชำระเงิน ด่าสมัคร ที่ ธนาคารกรุงไทย หรือธนาคารไทย พาณิชย์ ได้ทุกสาขา <u>ภายในวันที่ที่กำหนด หากเลย</u> <u>กำหนดวันที่ระบุไว้ในใบแจ้งการชำระเงินค่าสมัคร</u> <u>จะไม่สามารถชำระเงินค่าสมัครได้</u>

\*ผู้สมัครควรพิมพ์ใบแจ้งการชำระเงินค่าสมัคร ภายหลังการสมัคร หรือไม่ควรเกิน 3 วันหลังจากที่ ทำการสมัคร เนื่องจากใบแจ้งการชำระเงินค่าสมัครมี วันหมดอายุ

\*ผู้สมัครต้องพิมพ์ใบแจ้งการชำระเงินค่าสมัคร เพื่อนำไปชำระเงินที่ธนาคาร ภายในวันที่ระบุไว้ในใบแจ้งการชำระเงินค่าสมัคร ก่อนที่จะออกจากระบบ 🥿

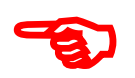

ออกจากระบบ 🤇 พิมพ์ใบแจ้งการชำระเงินค่าสมัคร

กรณีที่ผู้สมัครไม่ได้พิมพ์ใบแจ้งการชำระเงินค่าสมัครทันทีภายหลังการสมัคร/จัดเก็บข้อมูลการสมัคร สามารถทำการจัดพิมพ์ได้ดังนี้

## \*\* ทั้งนี้ควรพิมพ์ใบแจ้งการชำระเงินภายหลังจากที่สมัครแล้วไม่เกิน 3 วัน เนื่องจากใบแจ้งการชำระเงินค่าสมัครจะมีกำหนดวันชำระเงิน

| ลงทะเบียนสำหรับผู้ที่ยังไม่มีรหัสผ่าน <u>คลิกที่นี่</u><br>กำหนดการรับสมัคร                                                     |              |             |
|----------------------------------------------------------------------------------------------------|--------------|-------------|
| โครงการ                                                                                                    | ວັນເຮົ່ມຕໍ່ນ | วันสิ้นสุด  |
| โครงการโควตาเรียนดีรอบที่ 2 วิทยาลัยนานาชาติ                                                                                    | 21 ม.ค. 63   | 6 เม.ย. 63  |
| โครงการโควตาพื้นที่ภาคตะวันออก คณะวิทยาศาสตร์ พลังงาน<br>และสิ่งแวดล้อม                                                         | 13 ม.ค. 63   | 17 มี.ค. 63 |
| โครงการรับตรงสอบข้อเขียน                                                                                                    | 16 ธ.ค. 62   | 25 n.w. 63  |
| โครงการโควตาเรียนดี สำหรับโรงเรียนเตรียมวิศวกรรมศาสตร์<br>คณะวิทยาศาสตร์ประยุกต์                                                | 3 ม.ค. 63    | 17 มี.ค. 63 |
| โครงการโควดาพื้นที่ระยอง คณะวิทยาศาสตร์ พลังงานและสิ่ง<br>แวดล้อม                                                               | 13 ม.ค. 63   | 24 n.w. 63  |
| โครงการโควตาพื้นที่ระยอง คณะบริหารธุรกิจ                                                                                        | 3 ม.ค. 63    | 24 n.w. 63  |
| โครงการรับตรง คณะเทคโนโลยีสารสนเทศ                                                                                              | 25 ธ.ค. 62   | 27 ม.ค. 63  |
| โครงการโควดาทีเศษตามข่อตกลงความร่วมมื่อทางวิชาการ<br>ระหว่างกรมสนับสนุนบริการสุขภาพ กระทรวงสาธารณสุข คณะ<br>วิทยาศาสตร์ประยุกด์ | 3 ม.ค. 63    | 17 มี.ค. 63 |
| โครงการความร่วมมือทางวิชาการระหว่างกองบัญชาการกองทัพ<br>ไทยกับ มจพ. คณะวิทยาศาสตร์ประยุกด์                                      | 3 ม.ค. 63    | 17 มี.ค. 63 |

#### ขั้นตอนการสมัคร

- อ่านข้อมูลการรับสมัครนักศึกษา จากประกาศรับสมัครของคณะ/วิทยาลัย หรือระเบียบ การรับสมัคร
- ลงทะเบียนเพื่อการสมัครผ่านระบบการรับนักศึกษาออนไลน์ ผู้สมัครลงทะเบียนได้ เพียง 1 ครั้งเท่านั้น
- กรอกข้อมูลการสมัคร ให้ครบถ้วน ตรงตามความเป็นจริง และให้ตรวจสอบความถูกต้อง ก่อนบันทึกข้อมูล
- 4. ชำระเงินค่าสมัครได้ที่ธนาคารกรุงไทย หรือธนาคารไทยพาณิชย์
- พิมพ์ใบแจ้งการขำระเงิน ผู้สมัครต้องขำระเงินค่าสมัครที่ธนาคารภายในวันที่กำหนดไว้ ในใบแจ้งการขำระเงิน
- 6. ช่าระเงินค่าสมัครสอบที่ธนาคารที่ธนาคารกรุงไทย หรือธนาคารไทยพาณิชย์ ทุกสาขา ภายในวันที่ที่ระบุไว้ในในแห่งการข่าระเงินค่าสมัคร <u>การสมัคราะสมบูรถ์เเมื่อผู้สมัคร</u> <u>ช่าระเงินตามกำหนดเวลาในในแจ้งการข่าระเงินค่าสมัคร</u> หากผู้สมัครในได้ข่าระเงิน ภายในระยะเวลาที่กำหนดคามในแจ้งการข่าระเงินค่าสมัคร กรณีที่ยังไม่สี่งสุดระยะเวลา การสมัครผู้สมัครไม่ประสามารถกรอกข้อมูลการสมัครใหม่ให้อีกครั้ง กรณีสั้นสุดระยะเวลา สมัครผู้สมัครผู้สมัครไม่ประสงค์จะสมัคร และจะเรียกร้องสิทธิใดๆ จากมหาวิทยาลัยไม่ได้
- ตรวจสอบสถานะการสมัครผู้สมัครสามารถตรวจสอบสถานะการสมัคร หลังจากข่าระเงิน

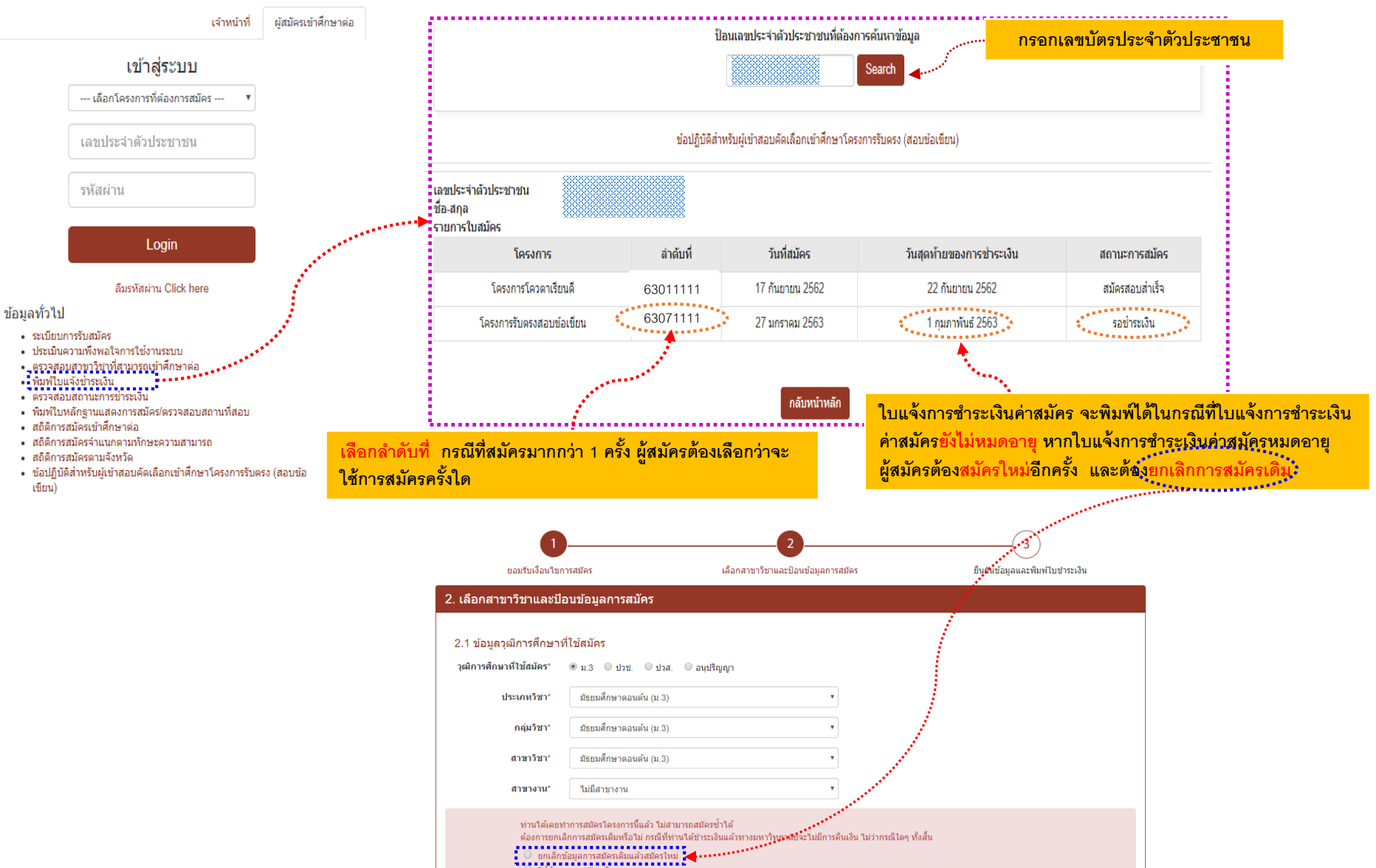

### 1/25/2020 ใบแจ้งการชำระเงินค่าสมัคร ปีการศึกษา 2563

เลขประ ขือ-นาม ระดับกา วันที่สมั สาขาวิช อ้นด้บ

2

3

ข้อมูลวิว รนัสวิร

110

120 จำนวนเ ที

1

2 \$

ข้อ

See.

ใบแจ้งก

| โคร<br>มหา                                             | งการรับตรงสอบข้อเขียน<br>าวิทยาลัยเทคโนโลยีพระจอมเกล้าพระนครเหนื                                                                                                    | อ                                                        |                                        |                               |
|--------------------------------------------------------|----------------------------------------------------------------------------------------------------|----------------------------------------------------------|----------------------------------------|-------------------------------|
| จำตัวประชาชน<br>สกุล<br>รศึกษา<br>เร<br>าที่เลือกสมัคร | ม<br>หลักสูดรเดรียมวิศวกรรมศาสตร์ ไทย-เยอรมัน (ฐานวิทเ<br>25 มกราคม 2563                                                                                                    | ขาศาสตร์และเท                                            | คโนโลยี)                               |                               |
|                                                        | สาขาวิชาที่เลือกสมัคร                                                                                                    |                                                          | AI                                     | ณะ/วิทยาลัย                   |
| 03002 E ไฟฟ                                            | าและอิเล็กทรอนิกส์ โปรแกรมภาษาไทย (หลักสูตรปกติรอบเข้า)                                                                                                    |                                                          | วิทยาลัยเทคโน                          | โลบีอุดสาหกรรม                |
| 03001 M เครื่อ                                         | องกล โปรแกรมภาษาไทย (หลักสูตรปกตีรอบเข้า)                                                                                                    |                                                          | วิทยาลัยเทคโน                          | โลยีอุดสาหกรรม                |
| 03003 C โยธา                                           | า โปรแกรมภาษาไทย (หลักสูตรปกติรอบเข้า)                                                                                                    |                                                          | วิทยาลัยเทคโน                          | โลปีอุดสาหกรรม                |
| าสอบ                                                   |                                                                                                    |                                                          |                                        |                               |
| ก                                                      | ชื่อวิชา                                                                                                    |                                                          | วันที่                                 | เวลาสอบ                       |
| คณิดศาสด                                               | เร้ตามแนวความคิดข่าง, วิทยาศาสตร์ตามแนวความคิดข่าง                                                                                                    | 18 1                                                     | ในาคม 2563                             | 9.00 -12.00 u.                |
| ความรู้พื้นรู                                          | รานวิชาชีพ, ภาษาอังกฤษ, ภาษาไทย                                                                                                    | 18 1                                                     | 18 มีนาคม 2563 13.30 -15.3             |                               |
| ่นค่าสมัคร                                             |                                                                                                    |                                                          |                                        |                               |
|                                                        | รายการ                                                                                                    |                                                          | จ่านวน                                 | เงิน(บาท)                     |
| าสมัครเข้าศึกษา                                        | า จำนวน 3 อันดับ                                                                                                    |                                                          |                                        | 500.0                         |
| าธรรมเนียมธนา                                          | คาร                                                                                                    |                                                          |                                        | 10.0                          |
|                                                        | זערד                                                                                                    | ทั้งหมด                                                  |                                        | 510.0                         |
| เดวรทราบ                                               | <ul> <li>เมื่อข่าระเงินค่าสมัครแล้ว ผู้สมัครจะขอเงินค่าสมัครคืนไม่ได้</li> <li>การสมัครจะสมบูรณ์ เมื่อผู้สมัครทำการข่าระเงินค่าสมัครภาย</li> <li>ดรวจสอบสถานภาพการสมัครภายหลังจากข่าระเงินแล้ว 3 วั</li> </ul> | ้ ไม่ว่ากรณีใดๆ 1<br>เในวันที่ 30 มกร<br>ันทำการ ที่ www | กั้งสิ้น<br>าคม 2563<br>v.admission.kn | nutno.ac.th                   |
| าารข่าระเงิน P                                         | Pay-In Slip                                                                                                    |                                                          |                                        | 🕈 (ส่วนของธนาคาร              |
| มหาร์<br>กลุ่มงา                                       | วิทยาลัยเทคโนโลยีพระจอมเกล้าพระนครเหนือ<br><sub>านรับเข้าศึกษา</sub> โทรศัพท์ 02-5552000 ต่อ 1626, 1627                                                                                                    |                                                          | ต้องชำ<br>วันที่ 31                    | เระเงินภายใน<br>0 มกราคม 2563 |
| วัญชี รับสมัครนั                                       | กศึกษาใหม่ระบบออนไลน์ มจพ.                                                                                                    | ชื่อ-นามสกุล                                             |                                        |                               |

ใบแจ้งการข่าระเงินเพื่อสมัครเข้าศึกษาต่อ

เพื่อเข้า 6)

บมจ. ธนาคารไทยพาณิชย์ Company Code 0834 (นนทบุรี 10/10)

รวมจำนวนเงินที่ต้องชำระ มจพ. 500.00 บาท หมายเหตุ ค่าธรรมเนียมธนาคาร 10.00 บาท

บมจ. ธนาคารกรุงไทย Company Code 8515 (10/10)

ผ่รับเงิน Received By

Ref.NO1

Ref.NO2

500.00

510.00

งธนาคาร)

10.00

สำหรับเจ้าหน้าที่ธนาคาร / Bank User Only

ผู้ปาฝาก

โทร. .....

# ขั้นตอนที่ 5

# ชำระเงินค่าสมัครที่ธนาคาร

ผู้สมัครนำใบแจ้งการชำระเงินค่าสมัคร ไปชำระเงินที่ ธนาคารกรุงไทย หรือธนาคารไทยพาณิชย์ ได้ทุกสาขา ภายในวันที่ที่ระบุไว้ในใบแจ้งการชำระเงินค่าสมัคร

\*\*ผู้สมัครควรอ่านข้อควรทราบให้เข้าใจ เพื่อที่จะได้ปฏิบัติ ์ตามได้อย่างถูกต้อง

### <u>การสมัครจะสมบูรณ์เมื่อผู้สมัครชำระเงินตามกำหนดเวลาใน</u> ใบแจ้งการชำระเงินค่าสมัคร

หากผู้สมัครไม่ได้ชำระเงินภายในระยะเวลาที่กำหนดตามใบแจ้งการ ชำระเงินค่าสมัคร

🕐 กรณีที่ยังไม่สิ้นสุดระยะเวลาการสมัครผู้สมัครสามารถ กรอกข้อมูลการสมัครใหม่ได้อีกครั้ง

🕗 กรณีสิ้นสุดระยะเวลาการสมัคร จะไม่สามารถดำเนินการใดๆ ได้ ถือว่าผู้สมัครไม่ประสงค์จะสมัคร และจะเรียกร้องสิทธิใดๆ จาก มหาวิทยาลัยไม่ได้

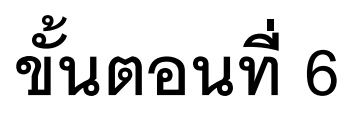

## ตรวจสอบสถานะการสมัคร

ผู้สมัครสามารถ<u>ตรวจสอบสถานะการสมัคร</u> หลังจากชำระเงินค่าสมัครสอบแล้ว นับไป <mark>3 วันทำการ (ไม่นับรวมเสาร์-อาทิตย์-วันหยุดราชการ)</mark> ที่เว็บไซต์ https://stdadmis2.kmutnb.ac.th/Information/ApplyBillPayment.aspx หรือ www.admission.kmutnb.ac.th เลือก สมัครเรียน เพื่อจะได้ทราบว่าการสมัครสอบของท่านสำเร็จ เสร็จสมบูรณ์หรือไม่ <sup>(27)</sup> สถานะการสมัคร "สมัครสอบสำเร็จ" = การสมัครสอบเสร็จสมบูรณ์ <sup>(27)</sup> สถานะการสมัคร "รอชำระเงิน" = การสมัครสอบยังไม่สมบูรณ์

\*\*หลังจากที่ชำระเงินค่าสมัครสอบแล้ว นับไป 3 วันทำการ (ไม่นับรวมเสาร์-อาทิตย์-วันหยุดราชการ) หากสถานะการสมัครยังคง "รอชำระเงิน" ให้ผู้สมัครโทรติดต่อมหาวิทยาลัยเพื่อตรวจสอบข้อมูล

### การตรวจสอบสถานะการสมัคร

#### ้ลงทะเบียนสำหรับผู้ที่ยังไม่มีรหัสผ่าน <u>คลิกที่นี่</u>

#### กำหนดการรับสมัคร

| โครงการ                                                                                                    | ວັນເรິ່ມຕໍ່ນ | วันสิ้นสุด  |
|----------------------------------------------------------------------------------------------------|--------------|-------------|
| โครงการโควตาเรียนดีรอบที่ 2 วิทยาลัยนานาชาติ                                                                                   | 21 ม.ค. 63   | 6 เม.ย. 63  |
| โครงการโควตาพื้นที่ภาคตะวันออก คณะวิทยาศาสตร์ พลังงาน<br>และสิ่งแวดล้อม                                                        | 13 ม.ค. 63   | 17 มี.ค. 63 |
| โครงการรับตรงสอบข้อเขียน                                                                                                    | 16 ธ.ค. 62   | 25 n.w. 63  |
| โครงการโควดาเรียนดี สำหรับโรงเรียนเดรียมวิศวกรรมศาสตร์<br>คณะวิทยาศาสตร์ประยุกด์                                               | 3 ม.ค. 63    | 17 มี.ค. 63 |
| โครงการโควดาพื้นที่ระยอง คณะวิทยาศาสตร์ พลังงานและสิ่ง<br>แวดล้อม                                                              | 13 ม.ค. 63   | 24 ก.พ. 63  |
| โครงการโควตาพื้นที่ระยอง คณะบริหารธุรกิจ                                                                                       | 3 ม.ค. 63    | 24 ก.พ. 63  |
| โครงการรับตรง คณะเทคโนโลยีสารสนเทศ                                                                                             | 25 ธ.ค. 62   | 27 ม.ค. 63  |
| โครงการโควดาพิเศษตามข้อตกลงความร่วมมือทางวิชาการ<br>ระหว่างกรมสนับสนุนบริการสุขภาพ กระทรวงสาธารณสุข คณะ<br>วิทยาศาสตร์ประยุกต์ | 3 ม.ค. 63    | 17 มี.ค. 63 |
| โครงการความร่วมมือทางวิชาการระหว่างกองบัญชาการกองทัพ<br>"เทยกับ มจพ. คณะวิทยาศาสตร์ประยุกต์                                    | 3 ม.ค. 63    | 17 มี.ค. 63 |

#### ขั้นตอนการสมัคร

- อ่านข้อมูลการรับสมัครนักศึกษา จากประกาศรับสมัครของคณะ/วิทยาลัย หรือระเบียบ การรับสมัคร
- ลงทะเบียนเพื่อการสมัครผ่านระบบการรับนักศึกษาออนไลน์ ผู้สมัครลงทะเบียนได้ เพียง 1 ครั้งเท่านั้น
- กรอกข้อมูลการสมัคร ให้ครบถ้วน ตรงตามความเป็นจริง และให้ตรวจสอบความถูกต้อง ก่อนบันทึกข้อมูล
- 4. ชำระเงินค่าสมัครได้ที่ธนาคารกรุงไทย หรือธนาคารไทยพาณิชย์
- 5. พิมพ์ใบแจ้งการชำระเงิน ผู้สมัครต้องชำระเงินค่าสมัครที่ธนาคารภายในวันที่กำหนดไว้ ในใบแจ้งการช่าระเงิน
- ชำระเงินค่าสมัครสอบที่ธนาคารที่ธนาคารกรุงไทย หรือธนาคารไทยพาณิชย์ ทุกสาขา ภายในวันที่ที่ระบุไว้ในใบแจ้งการช่าระเงินค่าสมัคร <u>การสมัครจะสมบูรณ์เมื่อผู้สมัคร</u> <u>ชำระเงินตามกำหนดเวลาในใบแจ้งการชำระเงินค่าสมัคร</u> หากผู้สมัครไม่ได้ชำระเงิน ภายในระยะเวลาที่กำหนดตามใบแจ้งการชำระเงินค่าสมัคร กรณีที่ยังไม่สิ้นสุดระยะเวลา การสมัครผู้สมัครสามารถกรอกข้อมูลการสมัครใหม่ได้อีกครั้ง กรณีสิ้นสุดระย<sup>ุ่</sup>ะเวลาการ สมัคร ถือว่าผู้สมัครไม่ประสงค์จะสมัคร และจะเรียกร้องสิทธิใดๆ จากมหาวิทยาลัยไม่ได้
- 6. ตรวจสอบสถานะการสมัครผู้สมัครสามารถตรวจสอบสถานะการสมัคร หลังจากข่าระเงิน

#### ผู้สมัครเข้าศึกษาต่อ เจ้าหน้าที่

·····

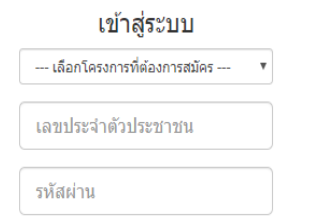

Login

ลืมรหัสผ่าน Click here

- ข้อมูลทั่วไป
- ระเบียบการรับสมัคร
- ประเมินความพึงพอใจการใช้งานระบบ
- ตรวจสอบสาขาวิชาที่สามารถเข้าศึกษาต่อ
- พิมพ์ใบแจ้งข่าระเงิน
   ตรวจสอบสถานะการข่าระเงิน
- พิมพ์ใบหลักรานแสดงการสมัคร/ตรวจสอบสถานที่สอบ
- สถิติการสมัครเข้าศึกษาต่อ
- สถิติการสมัครจ่าแนกตามทักษะความสามารถ
- สถิติการสมัครตามจังหวัด
- ข้อปฏิบัติสำหรับผู้เข้าสอบคัดเลือกเข้าศึกษาโครงการรับตรง (สอบข้อ

เขียน)

### กรอกเลขบัตร ป้อนเลขประจำตัวประชาชนที่ต้องการค้นหาข้อมูล Search ประจำตัวประชาชน ข้อปลิบัติส่วนรับผู้เข้าสอบดัดเลือดเข้าสี่อนาโดรงการรับตรง (สอบข้อเขียบ)

| กราวร้านแก่มาห้อา แรกหนุณราเอา แบบ เหน่งแบบบานกุล (เตรารระกรท) |  |  |  |  |  |  |  |  |
|----------------------------------------------------------------|--|--|--|--|--|--|--|--|
|                                                                |  |  |  |  |  |  |  |  |
|                                                                |  |  |  |  |  |  |  |  |
|                                                                |  |  |  |  |  |  |  |  |

,.....

เลขประจำตัวประชาชน ชื่อ-สกุล รายการใบสมัคร

| 1 | โครงการ                  | สำดับที่ | วันที่สมัคร     | วันสุดท้ายของการช่ำระเงิน | สถานะการสมัคร  |  |
|---|--------------------------|----------|-----------------|---------------------------|----------------|--|
|   | โครงการโควตาเรียนดี      | 63011111 | 17 กันยายน 2562 | 22 กันยายน 2562           | สมัครสอบสำเร็จ |  |
|   | โครงการรับตรงสอบข้อเขียน | 63071111 | 27 มกราคม 2563  | 1 กุมภาพันธ์ 2563         | รอข่าระเงิน    |  |
|   |                          |          | กลับหน้าหลัก    |                           |                |  |
| L |                          |          | สถานะก          | สถานะการสมัครของผู้สมัค   |                |  |

# ขั้นตอนที่ 7

# พิมพ์ใบหลักฐานการสมัคร

ใบหลักฐานแสดงการสมัคร จะใช้เป็นหลักฐานแสดงในวันทดสอบ/สอบข้อเขียน/สอบสัมภาษณ์ <mark>เริ่มพิมพ์ได้ในวันที่ประกาศ</mark> ้<u>รายชื่อผู้มีสิทธิ์สอบ/ประกาศสถานที่สอบ</u> ผู้สมัครจะทราบข้อมูลการสมัคร เลขที่สมัคร เลขที่นั่งสอบ (เฉพาะโครงการรับตรงสอบ ้ข้อเขียน ในใบหลักฐานแสดงการสมัครจะระบุสถานที่สอบข้อเขียนด้วย) ทั้งนี้ในวันสอบข้อเขียน <mark>ห้ามมิให้ผู้เข้าสอบนำใบหลักฐาน</mark> <u>แสดงการสมัครเข้าห้องส</u>อบ ......

|            | mande                                                                                       |
|------------|---------------------------------------------------------------------------------------------|
| 21 ม.ค. 63 | 6 เม.ย. 6                                                                                   |
| 13 ม.ค. 63 | 17 มี.ค. 6                                                                                  |
| 16 ธ.ค. 62 | 25 ก.พ. 6                                                                                   |
| 3 ม.ค. 63  | 17 มี.ค. 6                                                                                  |
| 13 ม.ค. 63 | 24 n.w. 6                                                                                   |
| 3 ม.ค. 63  | 24 ก.พ. 6                                                                                   |
| 25 ธ.ค. 62 | 27 ม.ค. 6                                                                                   |
| 3 ม.ค. 63  | 17 มี.ค. 6                                                                                  |
|            | 21 ม.ค. 63<br>13 ม.ค. 63<br>16 ธ.ค. 62<br>3 ม.ค. 63<br>3 ม.ค. 63<br>25 ธ.ค. 62<br>3 ม.ค. 63 |

ขั้นตอนการสมัคร

 อ่านข้อมูลการรับสมัครนักศึกษา จากประกาศรับสมัครของคณะ/วิทยาลัย หรือระเบียบ การรับสมัคร

.เขียน)

- 2. ลงทะเบียนเพื่อการสมัครผ่านระบบการรับนักศึกษาออนไลน์ ผัสมัครลงทะเบียนได้ เพียง 1 ครั้งเท่านั้น
- กรอกข้อมูลการสมัคร ให้ครบถ้วน ตรงตามความเป็นจริง และให้ตรวจสอบความถูกต้อง

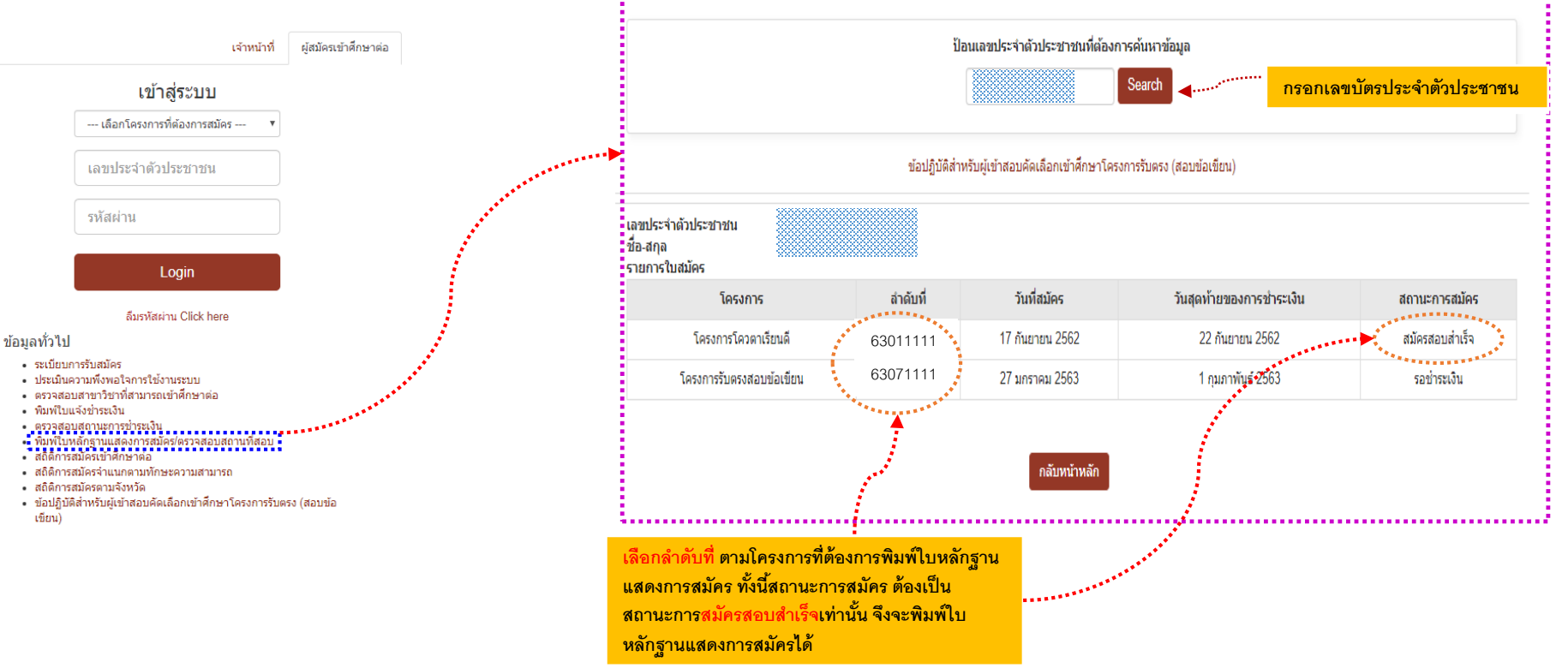

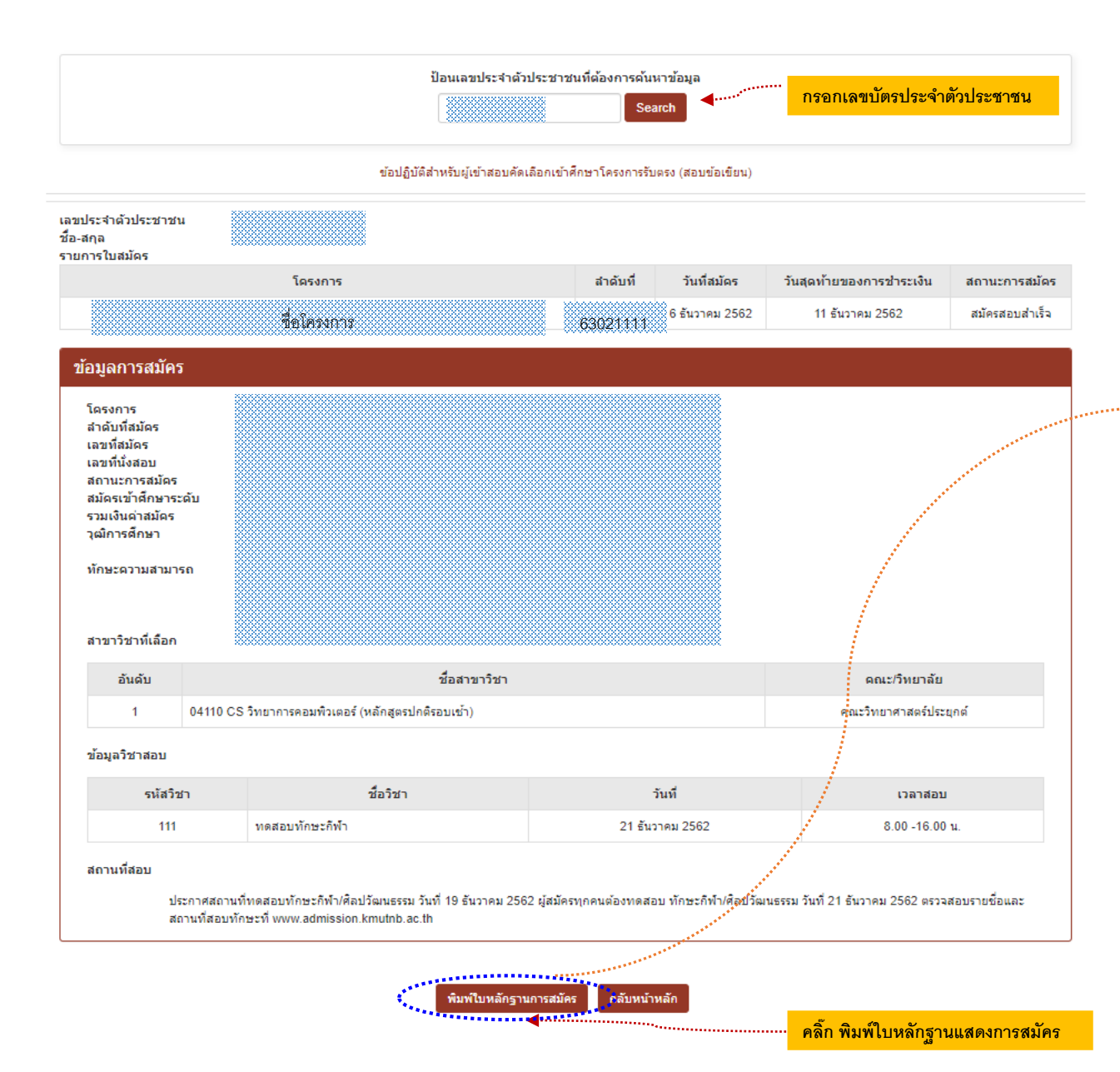

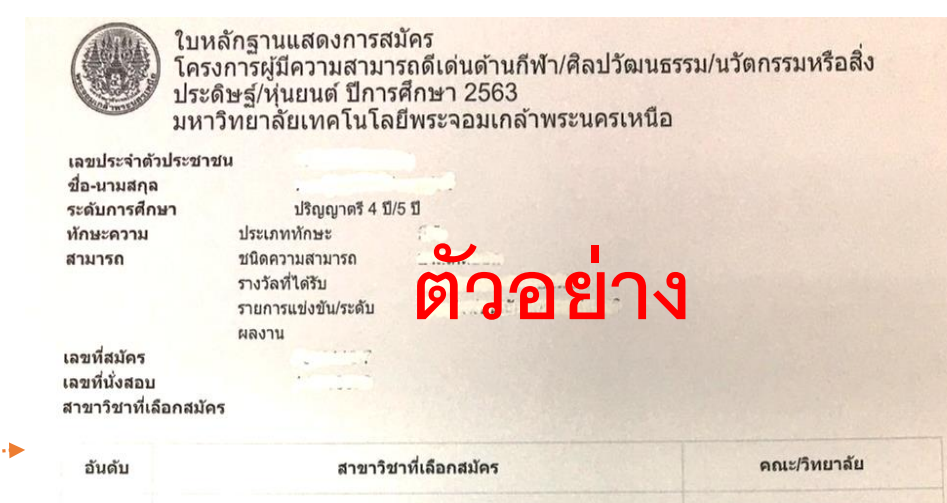

04110 CS วิทยาการคอมพิวเตอร์ (หลักสูตรปกดิรอบเข้า)

ข้อมูลวิชาสอบ

| วิชาสอบ            | วัน-เวลาสอบ         |  |
|--------------------|---------------------|--|
| 111 ทดสอบทักษะกีฬา | 21 ธันวาคม 2562     |  |
|                    | เวลา 8.00 -16.00 น. |  |

คณะวิทยาศาสดร์ประยุกด์

#### ข้อมูลสถานที่สอบ

ประกาศสถานที่ทดสอบทักษะกีฬา/ศิลปวัฒนธรรม วันที่ 19 ธันวาคม 2562 ผู้สมัครทุกคนต้องทดสอบ ทักษะกีฬา/ศิลป วัฒนธรรม วันที่ 21 ธันวาคม 2562 ตรวจสอบรายชื่อและสถานที่สอบทักษะที่ www.admission.kmutnb.ac.th

#### หมายเหดุ

- ในการสอบข้อเขียนทุกวิชาผู้เข้าสอบต้องแสดงบัตรประจำตัวประชาชน/บัตรประจำดัวนักเรียนที่มีรูปถ่ายของนักเรียน หรือบัตร ที่ออกให้โดยหน่วยราชการที่มีรูปถ่ายและเลขประจำตัวประชาชนปรากฏอยู่ในบัตรนั้น โดยจะต้องเป็นบัตรตัวจริงและยังไม่ หมดอายุ
- 2. ห้ามมิให้น่าใบหลักฐานแสดงการสมัครเข้าห้องสอบ ผู้เข้าสอบสามารถ capture รูปภาพหน้าจอเก็บไว้หรือบันทึกเป็นไฟล์ .pdf หรือ print ออกมาก็ได้ เนื่องจากใบหลักฐานแสดงการสมัครเป็นเพียงเอกสารแสดงข้อมูลให้ผู้เข้าสอบทราบข้อมูลเลขที่สมัคร เลขที่นั่งสอบ ห้องสอบ สนามสอบ และตารางเวลาสอบของตนเองเท่านั้น มิใช่เอกสารแสดงตนเพื่อเข้าห้องสอบ อย่างไร ก็ตามที่สนามสอบจะมีการประกาศข้อมูล เลขที่สมัคร เลขที่นั่งสอบ ห้องสอบ สนามสอบของผู้เข้าสอบทุกคน

|   | คำแนะนำเพิ่มเติม                                                                                                    |              |                                                                                                    |  |  |  |  |
|---|----------------------------------------------------------------------------------------------------|--------------|----------------------------------------------------------------------------------------------------|--|--|--|--|
| • | การสมัครจะสมบูรณ์                                                                                                    | ( <b>P</b>   | เมื่อผู้สมัครชำระเงินค่าสมัครภายในวันที่ที่กำหนดไว้ในใบแจ้งการชำระเงินค่าสมัคร                                                                                                    |  |  |  |  |
| • | ควรพิมพ์ใบแจ้งการชำระเงินค่าสมัครทันที                                                                                      | ()           | ใบแจ้งการชำระเงินค่าสมัครมีวันหมดอายุ                                                                                                    |  |  |  |  |
| • | ผู้สมัครต้องกรอกข้อมูลการสมัครที่ถูกต้องตรงตามความเป็นจริง                                                                  | C <b>e</b> r | มิเช่นนั้นจะถือการสมัครเป็นโมฆะ และอาจถูกดำเนินคดีตามกฎหมาย                                                                                                    |  |  |  |  |
| • | การสมัครควรใช้ <b>web browser</b> เพื่อเพิ่มการแสดงผลลัพธ์<br>ชื่ออฮ้องจังนี้                                               | CP-          | Chrome Ver. 52.0.2743.116m                                                                                                    |  |  |  |  |
|   | ทยู่แต่ยุงตุงน                                                                                                    | æ            | Firefox Ver.47.0.1                                                                                                    |  |  |  |  |
|   |                                                                                                    | (F           | Internet Explorer Ver. 11.0.34                                                                                                    |  |  |  |  |
| • | กรณีที่ผู้สมัครไม่ได้ชำระเงินค่าสมัครภายในระยะเวลาที่กำหนดใน<br>ใบแจ้งการชำระเงินค่าสมัคร แล้วยังไม่สิ้นสุดระยะเวลาการสมัคร | C P          | login เข้าระบบการรับนักศึกษาออนไลน์ (ไม่ต้องลงทะเบียนใหม่)                                                                                                    |  |  |  |  |
|   | ในโครงการนั้น หากผู้สมัครยังมีความประสงค์จะสมัคร ให้ผู้สมัคร<br>ดำเนินการดังนี้                                             |              | กรอกข้อมูลการสมัครไปจนกว่าระบบจะมีข้อความให้เลือกว่า "ยกเลิกข้อมูลการ<br>สมัครเดิมแล้วสมัครใหม่" หรือ "ใช้ข้อมูลการสมัครเดิม" กรอกข้อมูลการสมัคร<br>จนเสร็จ แล้วจัดเก็บข้อมูล                                                                                                    |  |  |  |  |
|   |                                                                                                    | <b>()</b>    | พิมพ์ใบแจ้งการชำระเงินค่าสมัครอีกครั้ง 🍘 กำหนดวันชำระเงินจะเปลี่ยนแปลง<br>ให้ชำระเงินค่าสมัครภายในวันที่ที่กำหนดไว้ในใบแจ้งการชำระเงินค่าสมัคร<br>กรณีสิ้นสุดระยะเวลาการสมัครแล้วยังไม่ชำระเงินค่าสมัคร ถือว่าผู้สมัครไม่ประสงค์<br>จะสมัคร จะเรียกร้องสิทธิใดๆ จากมหาวิทยาลัยไม่ได้ |  |  |  |  |